## **Parent Missing Assignment Email Authorization**

Teachers have set their Skyward gradebooks to automatically email parents once each day about the existence of any missing assignments.

But first, a parent must opt in by checking a box in their Skyward account, if they wish to receive these automated emails.

Below, you will find a step-by-step guide for how to set up your Skyward account to begin receiving emails when your student has failed to turn in an assignment on its due date.

Login to your Skyward Family Access account at https://skyward.iscorp.com/ SkySTSlakecentralinSTU/sso/Skyward/login

Step 1: Select the My Account tab, top right on the page.

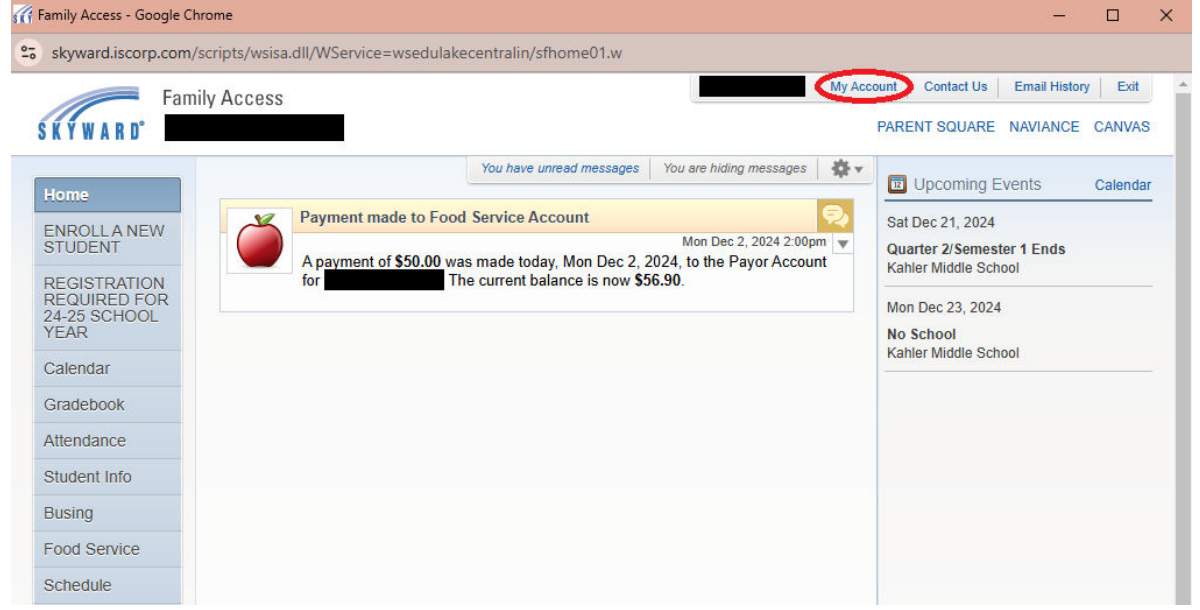

**Step 2:** In My Account, select the checkbox at the bottom of the page that enables email notification. It states, "**Receive Grading Emails for my student(s)**" Then **SAVE**.

| Family Access - Google Chrome                                                                                                    |                                                                                                    | - | × |
|----------------------------------------------------------------------------------------------------|----------------------------------------------------------------------------------------------------|---|---|
| 25 skyward.iscorp.com/scripts/wsisa.dll/                                                                                                    | NService=wsedulakecentralin/sfaccount001.w                                                                                                    |   |   |
| S K Y W A R D                                                                                                    | Family Access My Account Contact Us Email History Exit PARENT SQUARE NAVIANCE CANVAS                                                                                                    |   | ĺ |
| Home<br>ENROLLA NEW<br>STUDENT<br>REGISTRATION<br>REGISTRATION<br>REGUREDFOI<br>24-25 SCHOOL<br>24-25 SCHOOL<br>24-25 SCHOOL<br>24-25 SCHOOL<br>24-25 SCHOOL<br>24-25 SCHOOL<br>24-25 SCHOOL<br>24-25 SCHOOL<br>24-25 SCHOOL<br>31-25 SCHOOL<br>31-25 SC | Account Settings       Save         Home Email:       Undo         School Email:       Phone:         Phone:       Ext:         Family Access Login:       Device         Cell V       Ext:         Password Last Changed:       10/04/2022         Outline Links When Focused         Multifactor Authentication Settings         Use Authenticator App         Authenticator App         Authenticator App Device Set:         No         Address (Mailing Address)         Street Number:         SUD:         Address 2:         Zip Code:         Courty: |   |   |
| Activities<br>Student Service<br>Educational<br>Milestones<br>Academic<br>History<br>Report                                                                                                    | Email Notifications  Careeve Grading Emails for my student(s) Careeve Advances Report Emails for my student(s) Careeve Progress Report Emails for my student(s) Careeve Notifications when Food Service Balance is under \$10.00 Careal Cwall Message Email and Wall Message                                                                                                    |   |   |